## EU LOGIN APP – INSTALLATIONSPROBLEMER?

Mislykkedes installationen første gang, skal alle spor fjernes, før du kan prøve igen, ellers vil det ikke lykkes. Sådan gør du:

### Apple (iPhone / iPad)

# Åbn EU Login appen 🔛

53

φ

### klik på Settings / Indstillinger

More information about your device and the EU Login app.

About this app ċ **EU** Login ABOUT THIS DEVICE One account, many EU Serv Device name: iPad Pro MUDI CKKRYK7Z-6YRVJCA6-Z9UMEYPA-4U7VWC69-APDWKZDL-DP92TUFM-KUW2MF3N-6JWHKAWC Scan QR Code Device model: iPad Pro (10.5-inch) OS version: 17.7 Settings

ABOUT THIS APP

Registration status:

og dernæst på tandhjulet øverst til højre:

Klik nu på Reset registration / Nulstil registrering og gå derefter videre til sidste punkt (side 2)

|                                      | About this app                         |           |
|--------------------------------------|----------------------------------------|-----------|
| ABOUT THIS DEVICE                    |                                        |           |
| Device name:<br>Pad Pro              |                                        |           |
| NUDI<br>CKKRYK7Z-6YRVJCA6-Z9UMEY     | PA-4U7VWC69-APDWKZD -DP92TUFM-KUW2MF3N | -6JWHKAWC |
| Device model:<br>Pad Pro (10.5-inch) |                                        |           |
| OS version:<br>17.7                  | 4                                      |           |
| ABOUT THIS APP                       | Posst registration                     |           |
| Registration status:                 | Reset registration                     |           |
| Completed                            | Update PIN code                        |           |
| OTP generator initializatio<br>Yes   | Forgot PIN Code                        |           |
|                                      |                                        |           |

### Android: Åbn EU Login appen 🔛 og klik på Indstillinger / Settings

| EU Login<br>One account, many EU Services |                                                                                                    |   |
|-------------------------------------------|----------------------------------------------------------------------------------------------------|---|
| 0                                         | Initialize<br>Before you start, you need to link your device with your EU Login account.               | > |
| $\approx$                                 | Scan QR Code<br>Render a one-time-password for offline authentication.                                 | > |
|                                           | Pending Authentication Request<br>The pending authentication requests sent by EU Login to your device. | > |
| ۵                                         | Settings<br>More information about your device and the EU Login app.                                   | > |

### Klik nu på **Om denne app**

#### og derpå på Nulstil enheden.

-X7

| ÷   | EU Login Mobile                                                                                                    | 🗧 EU Login Mobile                                                                              |
|-----|----------------------------------------------------------------------------------------------------|------------------------------------------------------------------------------------------------|
|     | Om din enhed<br>Mere om versionen af dit<br>Android-styr system, enhedens navn<br>og model/nærke.                              | Registreringsstatus:<br>Gennemført<br>Version af EU Login                                      |
| •   | Om denne app<br>Vigtige oplysninger om EU Logins<br>mobilapp.<br>Biometrisk autentificering<br>Mere detaljerede oplysninger om | 1.11.4<br>MUDI:<br>Q L4ZGFNZC-7FPHAAMY-62RNUZ4<br>7HYHHJ-AAYJK7EP-NKP3YK6N-X<br>MPGC9-MHUGPATP |
| (@  | den biometriske konfiguration af din<br>enhed.                                                                                 | O Nulstil enheden                                                                              |
| An: | svarsfraskrivelse:<br>Login-appen giver dig mulighed for at                                                                    | Send teknisk information om denn<br>enhed                                                      |

### For både iPhone og Android brugere skal du nu:

- Logge på <u>https://webgate.ec.europa.eu/cas</u>
- Indsæt dit EU Login password og klik på tandhjulet ved dit navn øverst til højre
- Klik på "My account"
- Klik på Manage my mobile **devices** / forvalt mine mobile **enheder**
- Klik på Delete a mobile device / slet en mobil enhed du skal nu autentificere dig fuldt ud.

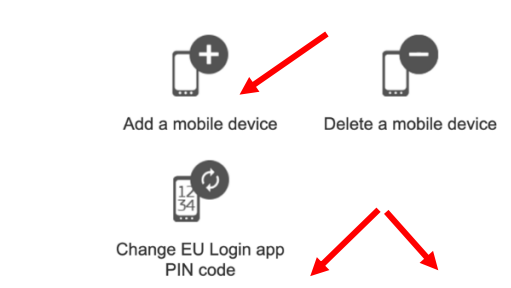

- Har du tidligere registreret et andet apparat, skal du nu vælge, hvilket apparat der skal slettes (det, hvorpå installationen mislykkedes første gang)
- Bekræft og gå tilbage til "My account" og klik på "Logout".
- Du kan nu prøve endnu engang at installere EU Login Appen på dit apparat.